## Koncernkontoret Avdelning för hälso – och sjukvårdsstyrning

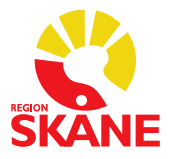

#### MANUAL

| Enhet     | Enheten för Tillgänglighet och |
|-----------|--------------------------------|
|           | Produktionsstyrning            |
| Skapad av | Marie Kestola                  |
|           | marie.kestola@skane.se         |

Godkänt datum2023-06-20Version1.0Reviderad2024-12-18

## Användarmanual för rapportering av väntetider, ledig kapacitet samt förväntad väntetid

**RS** Signe

| Innehåll    |   |
|-------------|---|
| Inloggning  |   |
| Navigation  |   |
| Information | 5 |
| Rapporter   | 6 |
| Vårdenheter |   |

När du skrivit in adressen till RS Signe kommer du bli välkomnad av bilden nedan. För att logga in, ser flödet ut som följer;

- 1. Gå in på <u>https://vantetider.skane.se/</u>
- 2. Klicka på knappen "Logga in med RSID" (figur 1).
- 3. Välj vilket konto du vill logga in med. Skulle du inte redan vara inloggad på Region Skånes SSO, kommer du behöva skriva in ditt RSID och lösenord (figur 2).
- 4. Om du har en aktiv <mark>behörighet</mark>, kommer du nu bli inloggad, och komma in på RS Signe informationssida.

## Signe

Väntetider i Region Skåne

Logga in med RSID@skane.se (samt lösenord eller SITHS-kort)

#### Att logga in!

Efter att du tryckt på knappen ovan kommer du till en sida för inloggning till Microsoft. Där skriver du in ditt Region Skåne konto som alltid slutar på @skane.se och oftast är RSID@skane.se, ex: 443322@skane.se, sedan trycker du på nästa. Då kommer du till Region Skånes inloggningssida där du får ange lösenord. Om du inte har något lösenord kan du välja att logga in med SITHS-kort istället och ange certifikat och pin som vanligt. Efter detta borde du komma in i Väntetider igen och vara inloggad. Om du har problem med att logga in kan det ibland bero på att du är uppkopplad med VPN och då kan du prova att koppla från VPN och försöka logga in igen (i vissa fall även starta om browsern eller datorn som en sista utväg).

Kontakta https://skane.se/vardgivarservice vid inloggningsproblem.

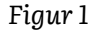

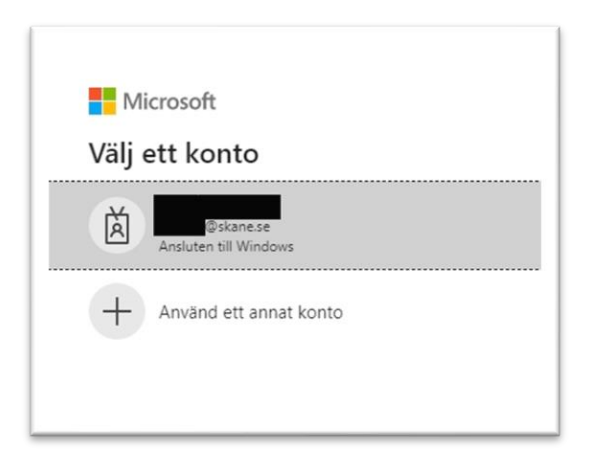

×

Figur 2

#### Navigation

Nedan ser ni hur navigationen för rapportering ser ut (figur 3). Navigationsmenyn finns konstant tillgänglig på vänster sida av RS Signe. Rubrikerna i navigationsmenyn leder till respektive sida. Längst ned i navigationsmenyn ser du vem som är inloggad, samt har ett alternativ för att logga ut från RS Signe.

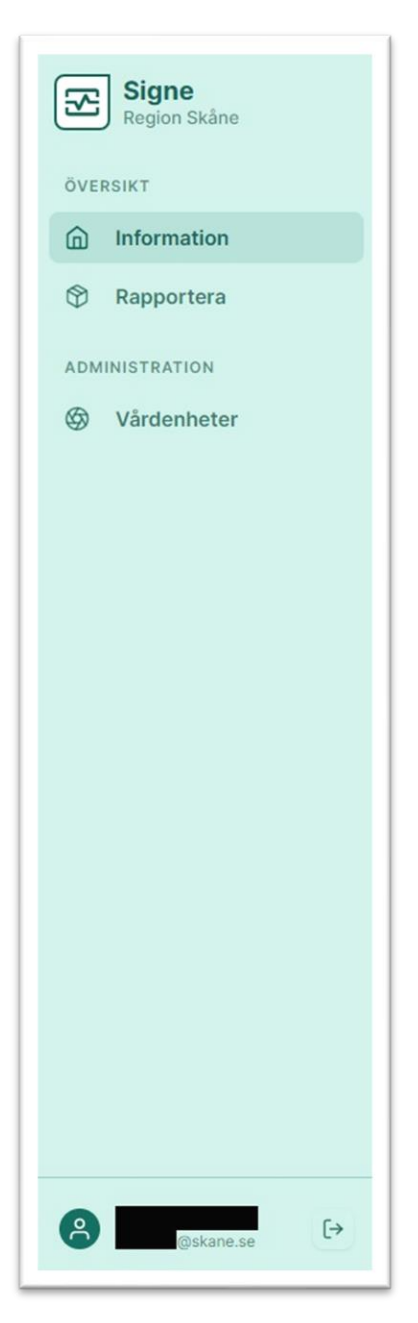

Figur 3

#### Information

Informationssidan (figur 4), visar både generell information för rapporteringen men kan även innehålla information som tillkommit och som är aktuell för en kortare tidsperiod. Användare med behörighet *rapportör* kommer enbart kunna läsa inlägg samt klicka på länkar som eventuellt är bifogade i inläggen.

|                                                                                                    | väntetidsrapportering i RS Signe d                                                                                                    | 2               |  |  |
|----------------------------------------------------------------------------------------------------|----------------------------------------------------------------------------------------------------|-----------------|--|--|
| Välkommen till Region                                                                                                    | Skånes väntetidsrapportering, RS Signe, för privata vårdgivare med avtal med Region Skåne!                                                                                                    |                 |  |  |
| PRIMÄRVÅRDEN<br>Ni ska månatligen rapp                                                                                                    | portera telefontiligänglighet via RS Signe.                                                                                                    |                 |  |  |
| Formel för uppföljning<br>Totalt besvarade unika<br>Skapade ärenden + un<br>Ni som har TeleQ/Auro<br>uträkning enligt formel<br>Rapportering ska ske e                                                                                                    | telefontillgänglighet kontakt samma dag:<br>i ärenden samma kalenderdag delat med<br>iika samtal till fylld kö + unika samtal till stängd kö kl. 08.00-17.00 samma kalenderdag.<br>va kan arvända er av den statistisk som finns framtaget i TeleQ/Aurora och rapportera in de siffror som det systemet har tagit fram. Ni behöver inte göra en<br>beskrivningen som finns ovan.<br>enligt den tidplan som är framtagen i Region Skåne. Tidplanen finns tillgänglig på Vårdgivare Skåne; Telefontillgänglighet - Vårdgivare Skåne                                                                                                    | egen            |  |  |
| SPECIALISERAD VÅRD<br>Ni ska månatligen rapp<br>koloskopi).<br>Rapportering ska ske s                                                                                                    | SOMATIK<br>portera antal väntande patienter till samt genomförda första kontakter avseende besök, operation/åtgärd, undersökning/behandling (för närvarande gastro-<br>senast enlist nertan ticknan                                                                                                    | och             |  |  |
| Rapporteringstider RS                                                                                                    | Sione 2025                                                                                                    |                 |  |  |
| Applorteringsmen Ka<br>2025<br>Rapporteringsmånad<br>Januari<br>Februari<br>Mars<br>Aprill<br>Maj<br>Juni<br>Juni<br>Juni<br>September<br>Oktober                                                                                                    | Rapportera senast ki 12:00<br>2025-02-04<br>2025-03-04<br>2025-03-04<br>2025-05-04<br>2025-06-04<br>2025-06-04<br>2025-06-04<br>2025-09-04<br>2025-09-04<br>2025-10-04                                                                                                    |                 |  |  |
| November<br>December                                                                                                    | 2025-12-04<br>Datum förmedlas under 2025                                                                                                    |                 |  |  |
| SPECIALISERAD VÅRD<br>Ni ska månatligen rapp<br>uppdelad på nedan tre<br>Rapporteringen avser<br>/behandling inom resp<br>SPECIALISERAD VÅRD<br>Signe.<br>Information krine Förd                                                                                                    | DPSYKIATRI<br>portera antal väntande patienter till samt genomförda första kontakter avseende besök, utredning och behandling. Rapportering för Specialiserad vård Psyk<br>värdaktiviteter - Första kontakt/besök - Utredning – Behandling.<br>den gångan mänadens värtande och genomförda första kontakter för besök/operation/åtgärd/undersökning samt för specialistpsyklatrin inom utredning<br>ektive aktivitet och vårdutbud. DSOMATIK och SPECIALISERAD VÅRD PSYKIATRI: Rapportering av väntetider ska ske på samma sätt som tidigare vid rapportering till SKR:s väntetidsdatab<br>äntat väntetid samt I edin kanaritet rapporterse endest via SKR:s wehhelde för Väntetider i vården, som vänge vantetider se | iatri ār<br>as; |  |  |
| VÅRDVAL AUDIONOM<br>Ni ska månatligen rapp<br>Information kring Förvi                                                                                                    | MOTTAGNING<br>postra antal väntande patienter till samt genomförda utprovningar av hörapparat.<br>äntad väntetid samt Ledig kapaciter rapporteras endast via SKR-s webbsida för Väntetider i vården; www.signe.vantetider.se                                                                                                    |                 |  |  |
| VÅRDVAL PSYKOTERAPI<br>Er inloggning öppnar upp för den vårdgivare samt vårdutbud som finns registrerat på er inloggningsinformation. Ni ska rapportera förväntad väntetid som avser kommande månads<br>förväntade väntetidsläge. Förväntad väntetid anges i antal veckor. Ledig kapacitet besvaras med Ja eller Nej. |                                                                                                    |                 |  |  |
| INFORMATION TILL SAMTLIGA RAPPORTÖRER<br>IF inloggning öppnar upp för den värdgivare samt de vårdutbud som finns registrerat på er inloggningsinformation. Om ni fattas något värdutbud - ta kontakt med Vårdgivarservice, via;<br>Kontaktformulär Vårdgivarservice Välj ärendetyp "Väntelidsrapportering (Signe)".   |                                                                                                    |                 |  |  |
| Eventuella frågor kring<br>Hoppas att ni ska finna                                                                                                    | g rapportering av väntetider kan ställas till Vårdgivarservice via Kontaktformulär Vårdgivarservice Välj ärendetyp "Väntetidsrapportering (Signe)".<br>a verktyget lättarbetat för er rapportering av väntetider.                                                                                                    |                 |  |  |
| Hälsningar RS Signe                                                                                                    |                                                                                                    |                 |  |  |
| Länkar                                                                                                    | kontaktformulär                                                                                                    |                 |  |  |
| SKR:s väntetidsda                                                                                                    | stabas                                                                                                    |                 |  |  |
| Grfatters: Marie Kestole (HS Signe) 9 Jeruari 2025 (Uppdatereit 9 Jeruari 2025)                                                                                                    |                                                                                                    |                 |  |  |

Figur 4

#### Rapporter

Precis som på informationssidan, så har vi under rapporter olika vyer där ni som rapportörer ser vårdenheter och vårdutbud ni är knutna till och godkända för att rapportera för.

Följande är en beskrivning av flödet för att rapportera. Siffrorna i listan är även markerade i figurerna nedan, för ett visuellt förtydligande.

- 1. I vänstra listan, välj vårdutbud du ska rapportera för. I detta exempel använder vi PDT och Urologi.
- 2. Högst upp syns en progressionsmätare. Den fylls upp allt eftersom rapporterna skickas in för vårdutbudet.

#### Punkt 3–9 gäller enbart Vårdval Psykoterapi

- 3. Klicka på fliken "Ledig Kapacitet" för att påbörja rapport gällande ledig kapacitet.
- 4. Klicka på JA/NEJ beroende på ledig kapacitet hos vårdutbudet du rapporterar för.
- 5. Fyll i kontaktuppgifter. Detta är särskilt viktigt om man på punkt 4 har svarat JA.
- Klicka på "Spara Rapport" för att spara och skicka in rapport. Om du i stället vill rensa formuläret, klickar du på knappen "Rensa".
- 7. Klicka på fliken "Aktuellt väntetidsläge".
- 8. Välj intervall beroende på aktuellt väntetidsläge för vårdutbudet du rapporterar för.
- Klicka på "Spara Rapport" för att spara och skicka in rapport. Om du i stället vill rensa formuläret, klickar du på knappen "Rensa".

# Punkt 10–15 gäller Specialiserad vård somatik, Specialiserad vård psykiatri och Vårdval audionommottagning

- 10. Klicka på fliken "Väntande patienter".
- Ange antal väntande patienter per intervall. Om ditt vårdutbud inte har några väntande patienter i ett intervall, ange 0.

- 12. Klicka på "Spara Rapport" för att spara och skicka in rapport. Om du i stället vill rensa formuläret, klickar du på knappen "Rensa".
- 13. Klicka på fliken "Väntetid faktisk".
- 14. Ange antal genomförda besök per intervall. Om ditt vårdutbud inte har några genomförda besök i ett intervall, ange 0.
- 15. Klicka på "Spara Rapport" för att spara och skicka in rapport. Om du i stället vill rensa formuläret, klickar du på knappen "Rensa".

#### Punkt 16–20 gäller enbart Primärvården

- 16. Valt Vårdutbud är Telefontillgänglighet.
- 17. Klicka på fliken "Samtal" så att innehållet vecklas ut.
- 18. Ange "Totalt antal besvarade samtal under månaden".
- 19. Ange "Totalt antal inkommande samtal under månaden".Inkommande får inte vara mindre än antalet besvarade samtal.
- 20. Klicka på "Spara Rapport" för att spara och skicka in rapport. Om du i stället vill rensa formuläret, klickar du på knappen "Rensa".

| Rapportera December 2024                         | ← Tillbaka till Rapportera   |   |                                          |
|--------------------------------------------------|------------------------------|---|------------------------------------------|
| Alla Ej påbörjade Pågående Kompletta<br>Filtor • | PDT S Besök<br>Testenheten   |   |                                          |
| ANTAL RAPPORTER 355                              |                              |   |                                          |
| <ul> <li>IPT</li> </ul>                          | Färdigställande av rapporter | 2 | 🛱 0 av 2                                 |
| • КВТ                                            |                              |   |                                          |
| • PDT 1                                          | Edig Kapacitet               | 3 | ~                                        |
|                                                  | Aktuellt Väntetidsläge       | 7 | ~                                        |
|                                                  |                              |   |                                          |
|                                                  | Signe 2024                   |   | För hjälp, kontakta vårdgivarservice här |
|                                                  |                              |   |                                          |

| <ul> <li>Avser kapacitet att ta emot patienter från and</li> </ul>                                           | ra vårdgivare. Vårdgarantin kan hållas. | nformationen speglar ledig kapacitet kommar | ide månad. |
|----------------------------------------------------------------------------------------------------|-----------------------------------------|---------------------------------------------|------------|
| Ledig Kapacitet                                                                                              |                                         |                                             |            |
| Ange JA/NEJ om det finns kapacitet inom<br>rårdutbudet.                                                      | Ja                                      | 4 🚫 Nej                                     |            |
|                                                                                                    |                                         |                                             |            |
| Kontaktuppgitter<br>Vid JA för ledig kapacitet inom vårdutbudet,<br>ande telefonnummer och/eller meiladress. | Skriv in telefonnummer                  |                                             |            |
| a die reneren nammen werd ener mehreneen.                                                                    | E-post (frivilligt)                     |                                             |            |
|                                                                                                    | Skriv in e-post                         | 5                                           |            |
|                                                                                                    | Hemsida (frivilligt)                    |                                             |            |
|                                                                                                    | Skriv in address till hems              | sida                                        |            |

Figur 6

| <ul> <li>Avser uppskattad väntetid vid inkommande av n</li> </ul> | v vårdbegäran till er vårdenhet. |   |    |
|-------------------------------------------------------------------|----------------------------------|---|----|
| Aktuellt väntetidsläge                                            | Väli intervall                   | 8 | 0  |
| på vårdenhetens utbud.                                            | 1.0.1 (1.0.2)                    | 0 | ×. |

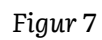

| Rapportera December 2024<br>Ala Ej piblórjade Pågående Kompletta<br>Filter | <ul> <li>Tilbaka til Rapportera</li> <li>Urologi Sestk</li> <li>Pias Sjukstuga</li> </ul> |    |                                          |
|----------------------------------------------------------------------------|-------------------------------------------------------------------------------------------|----|------------------------------------------|
| ANTAL RAPPORTER 355 Urologi 1 Urologi övriga                               | Färdigställande av rapporter<br>0% Progress                                               | 2  | (🗘 0 av 2                                |
| <ul> <li>Utprovning av hörapparat</li> </ul>                               | G Väntade Patienter                                                                       | 10 | ~                                        |
|                                                                            | 🖶 Väntetid Faktisk                                                                        | 13 | ~                                        |
|                                                                            |                                                                                           |    |                                          |
|                                                                            | Signe 2024                                                                                |    | För hjälp, kontakta vårdgivarservice här |

Figur 8

| Väntade Patienter                                                                                                    | ^                                                                                                    |
|----------------------------------------------------------------------------------------------------|----------------------------------------------------------------------------------------------------|
| Avser rapportering av väntande patienter till första kontakt (nybesök)<br>presenterade tidsintervaller. Väntetiden beräknas från beslut om remi<br>vårdbegäran (patient själv tagit kontakt via telefon/brev/mail etc) berå<br>av vårdbegäran). | , operation/åtgärd samt undersökning (gastro- och koloskopi). Fördelat på<br>ss, beslut om operation/åtgärd samt beslut om undersökning. Vid egen<br>iknas väntetiden från den dag vårdbegåran accepterats (medicinsk bedömning |
| Intervall                                                                                                    | Totalt                                                                                                    |
| 0-30 dagar                                                                                                    | Ange                                                                                                    |
| 31-60 dagar                                                                                                    | Ange                                                                                                    |
| 61-90 dagar                                                                                                    | Ange                                                                                                    |
| 91-120 dagar                                                                                                    | Ange                                                                                                    |
| 121-150 dagar                                                                                                    | Ange                                                                                                    |
| 151-180 dagar                                                                                                    | Ange                                                                                                    |
| 181-365 dagar                                                                                                    | Ange                                                                                                    |
| 365+ dagar                                                                                                    | Ange                                                                                                    |
|                                                                                                    | Rensa Spara Rapport                                                                                                    |

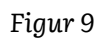

| G Väntetid Faktisk                                                                                                    | ^                                                                                                    |
|----------------------------------------------------------------------------------------------------|----------------------------------------------------------------------------------------------------|
| Avser rapportering av genomförd första kontakt (nybesök), operation<br>tidsintervaller. Faktisk väntetid beräknas från beslut om aktivitet tills | /åtgärd samt undersökning (gastro- och koloskopi). Fördelat på presenterade<br>att aktiviteten genomfördes. |
| Intervali                                                                                                    | Totalt                                                                                                    |
| 0-30 dagar                                                                                                    | Ange                                                                                                    |
| 31-60 dagar                                                                                                    | Ange                                                                                                    |
| 61-90 dagar                                                                                                    | Ange                                                                                                    |
| 91-120 dagar                                                                                                    | Ange                                                                                                    |
| 121-150 dagar                                                                                                    | Ange                                                                                                    |
| 151-180 dagar                                                                                                    | Ange                                                                                                    |
| 181-365 dagar                                                                                                    | Ange                                                                                                    |
| 365+ dagar                                                                                                    | Ange                                                                                                    |
|                                                                                                    |                                                                                                    |
|                                                                                                    | Rensa Spara Rapport                                                                                         |

| Rapportera December 2024           Mis         Ej piblirjade         Påglende         Kompletta           Telefontligångighet ×         Filter         •           Atrial. BAPPORTER 1         •           Testenheiten         • | <ul> <li>Tilbaka till Rapportera</li> <li>Telefontillgänglighet</li> <li>Testenheten</li> <li>Färdigställande av rapporter</li> <li>O% Progress</li> </ul>                                                 | Priminvird                                                                                                    |                                                                                                    | (🖱 0 av 1                                                          |
|----------------------------------------------------------------------------------------------------|----------------------------------------------------------------------------------------------------|----------------------------------------------------------------------------------------------------|----------------------------------------------------------------------------------------------------|--------------------------------------------------------------------|
|                                                                                                    | Samtal     Papporteringen avser totalt antal     det inkommande samtalet kom, F     Las SKR:s material här     Interval     Totalt antal besvarade samtal under m     Totalt antal inkommande samtal under | 17<br>under senaste månaden. Det räknas son<br>or vidare förklaringar och definitioner hl<br>Inaden<br>månaden | m beevarat samtal om samtalet beevar<br>Invitaar vit till SKR:s material.<br>Totalt<br>Ange 18<br>Ange 19<br>2 | ats inom samma kalenderdygn som<br>ats inom samma kalenderdygn som |

Figur 11

### Vårdenheter

Under vårdenheter kan ni med rapportörsbehörighet se de vårdenheter ni är knutna till.